## **Display Tools**

Model courtesy of the NHTSA website: www.ncac.gwu.edu

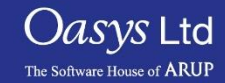

PRIMER

### The Display Tools panel

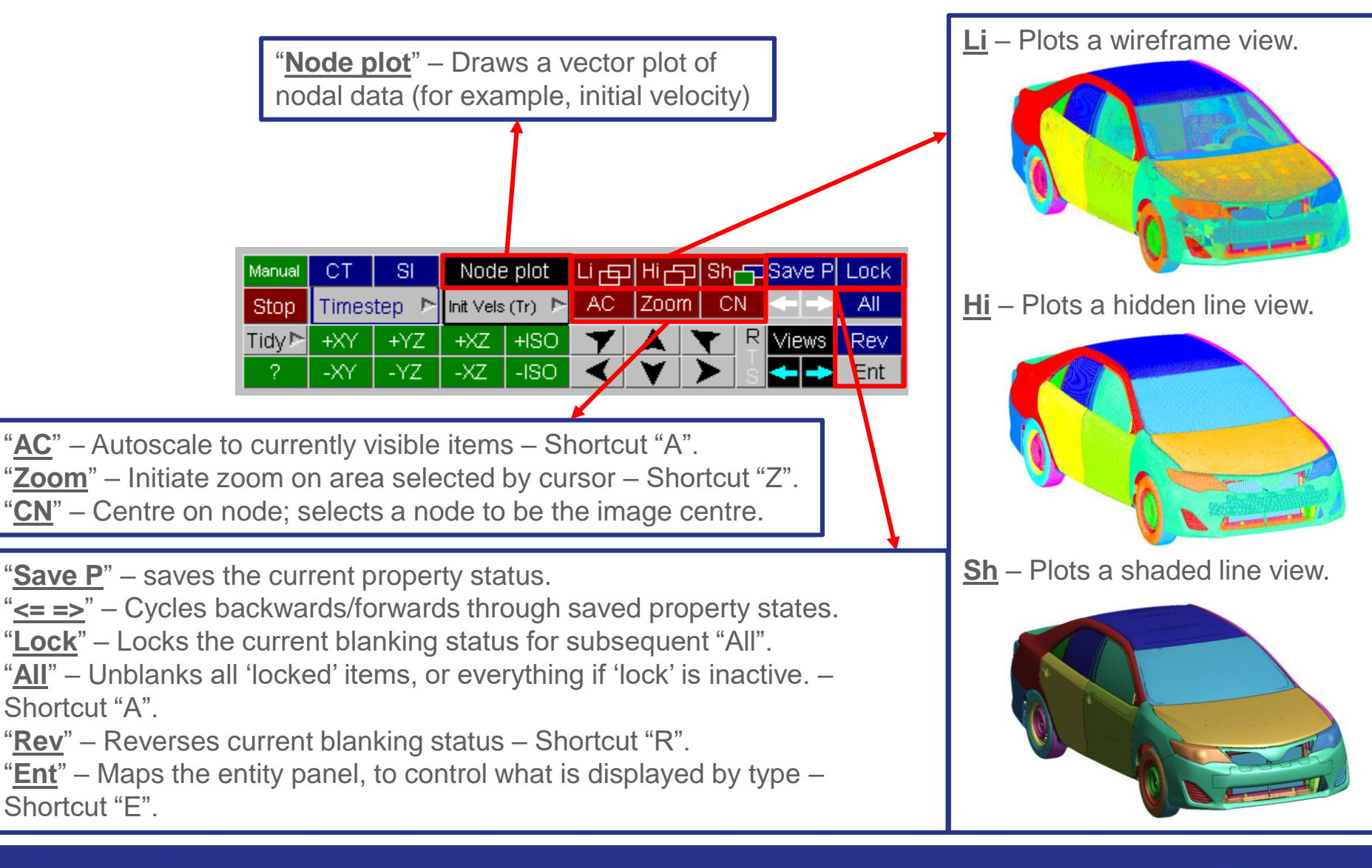

Slide 2

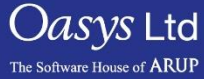

#### The Display Tools panel

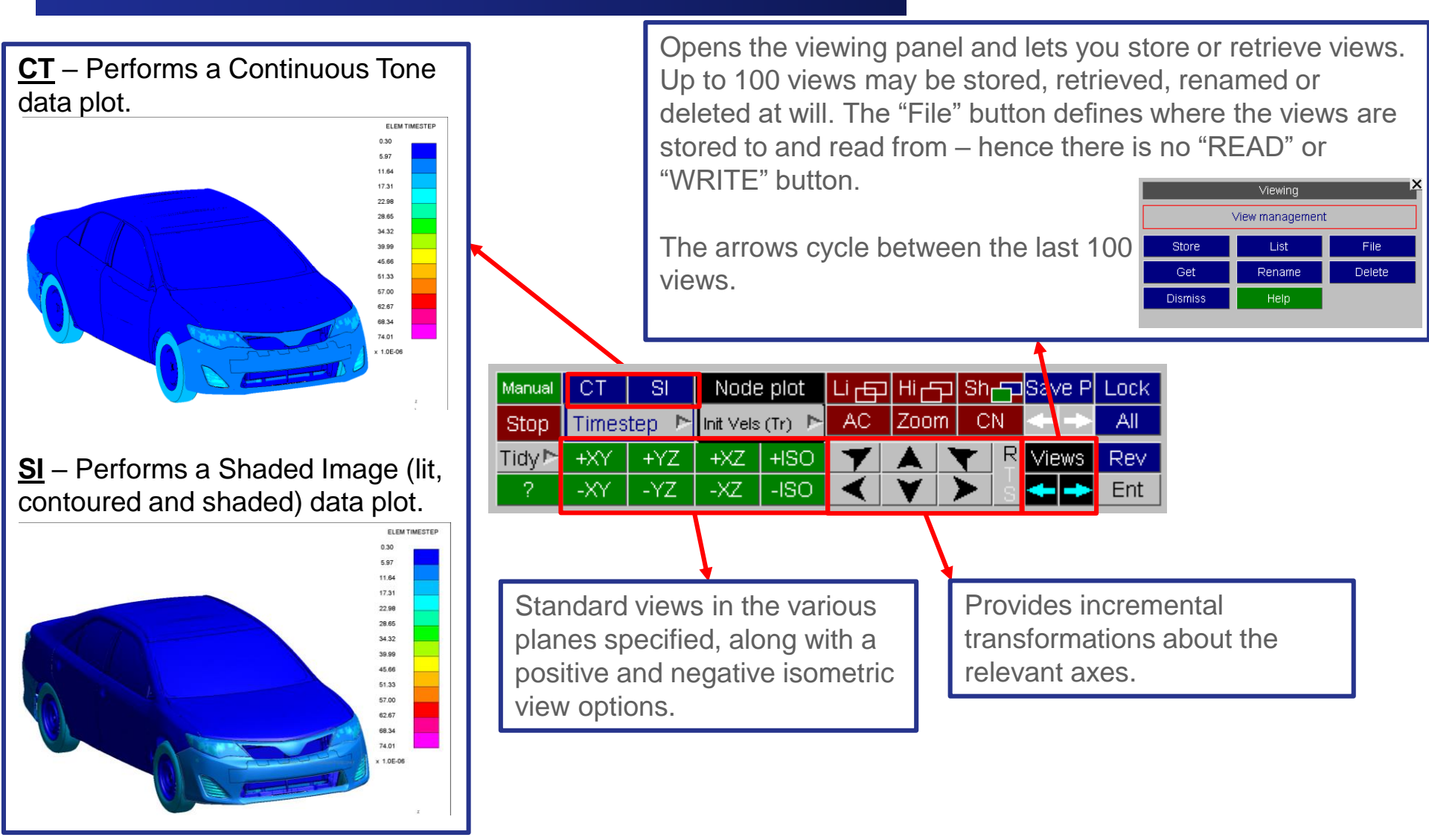

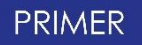

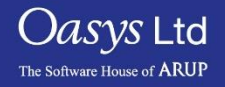

# ARUP

www.arup.com/dyna

#### For more information please contact the following:

| UK:                   | China:                 | India:                      |
|-----------------------|------------------------|-----------------------------|
| The Arup Campus       | Arup                   | Arup                        |
| Blythe Valley Park    | 39F/41F                | Ananth Info Park            |
| Solihull              | Huaihai Plaza          | HiTec City                  |
| B90 8AE               | 1045 Huaihai Road (M)  | Madhapur Phase-II           |
| United Kingdom        | Xuhui District         | Hyderabad 500081, Telangana |
|                       | Shanghai 200031        | India                       |
|                       | China                  |                             |
|                       |                        |                             |
| T +44 121 213 3399    | T +86 21 3118 8875     | T +91 40 44369797 / 98      |
| dyna.support@arup.com | china.support@arup.com | india.support@arup.com      |

Slide 4

or contact your local Oasys Ltd LS-DYNA Environment distributor

Oasys Ltd The Software House of ARUP

PRIMER